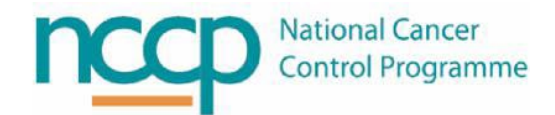

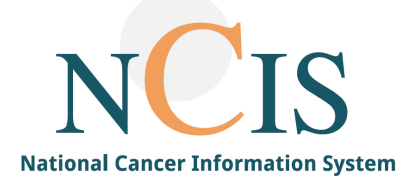

# NCIS GUIDE Documenting and Locking an MDM

#### Contents

| 1 |     | Introduction                                                            | 2 |
|---|-----|-------------------------------------------------------------------------|---|
| 2 |     | Opening the conference appointment date                                 | 2 |
| 3 |     | Attendance list                                                         | 3 |
| 4 |     | Patient navigation list                                                 | 0 |
|   | 4.1 | .1 Sorting the patient list                                             | 0 |
|   | 4.2 | .2 Searching for patients to add further registrations to the list      | 1 |
|   | 4.3 | .3 Navigating between patients when documenting the recommendations     | 2 |
|   | 4.4 | .4 View which patients have been discussed and have an outcome recorded | 2 |
| 5 |     | Documenting the recommendations and discussion                          | 3 |
| 6 |     | Exiting the conference documentation                                    | 3 |
| 7 |     | Documentation buttons                                                   | 4 |
| 8 |     | Locking the conference                                                  | 5 |

#### 1 Introduction

Multidisciplinary meetings (MDMs) can be created and managed using the conference module in NCIS.Chart. The purpose of this training guide is to describe how to document the conference and lock it to prevent editing when the MDM has concluded.

#### 2 Opening the conference appointment date

The NCIS training Guide, "Introduction to the conference module in NCIS.Chart" describes navigating the conference module.

In the conference module, click on the conference appointment date to open and view in more detail.

| c37.Tr<br>UH<br>Confe<br>Add: | umorBoard<br>Galway Cli<br>erences<br>no entry found   | ient Short     |                                     |                                                                                      | Online: casemanager<br>Case Manager<br>(A) (A) (A) (A) (A) (A) (A) (A) (A) (A) |
|-------------------------------|--------------------------------------------------------|----------------|-------------------------------------|--------------------------------------------------------------------------------------|--------------------------------------------------------------------------------|
| а<br>С<br>С                   | II conferences<br>onferences per p<br>Current conferen | 4<br>Dage 20 💌 |                                     | Restrict to<br>client<br>Conference<br>name<br>Patient<br>name<br>Conference<br>date | "All centres"                                                                  |
|                               | Date                                                   | Time           | Conference                          | Hospital                                                                             | Location Patients                                                              |
| (                             | 16.12.2021                                             | 00:00 - 00:00H | Breast MDM<br>Chair Prof<br>Surgeon | GUH_MUH_LUH_SUH_PUH_SVUH_MRHT_SJH                                                    | _MUHC_UHK_UHW Room 1 4 Patients                                                |

Once the conference appointment is opened, the list of registered patients for discussion are displayed. If the MDM is being documented in real time, the screen below is the screen that will be displayed during the MDM. Documentation of the MDM begins in this screen. If more than one hospital participates in the MDM, the patients may be listed per hospital. The location of the patient is dependent on the location of the patient's tumour case in NCIS.

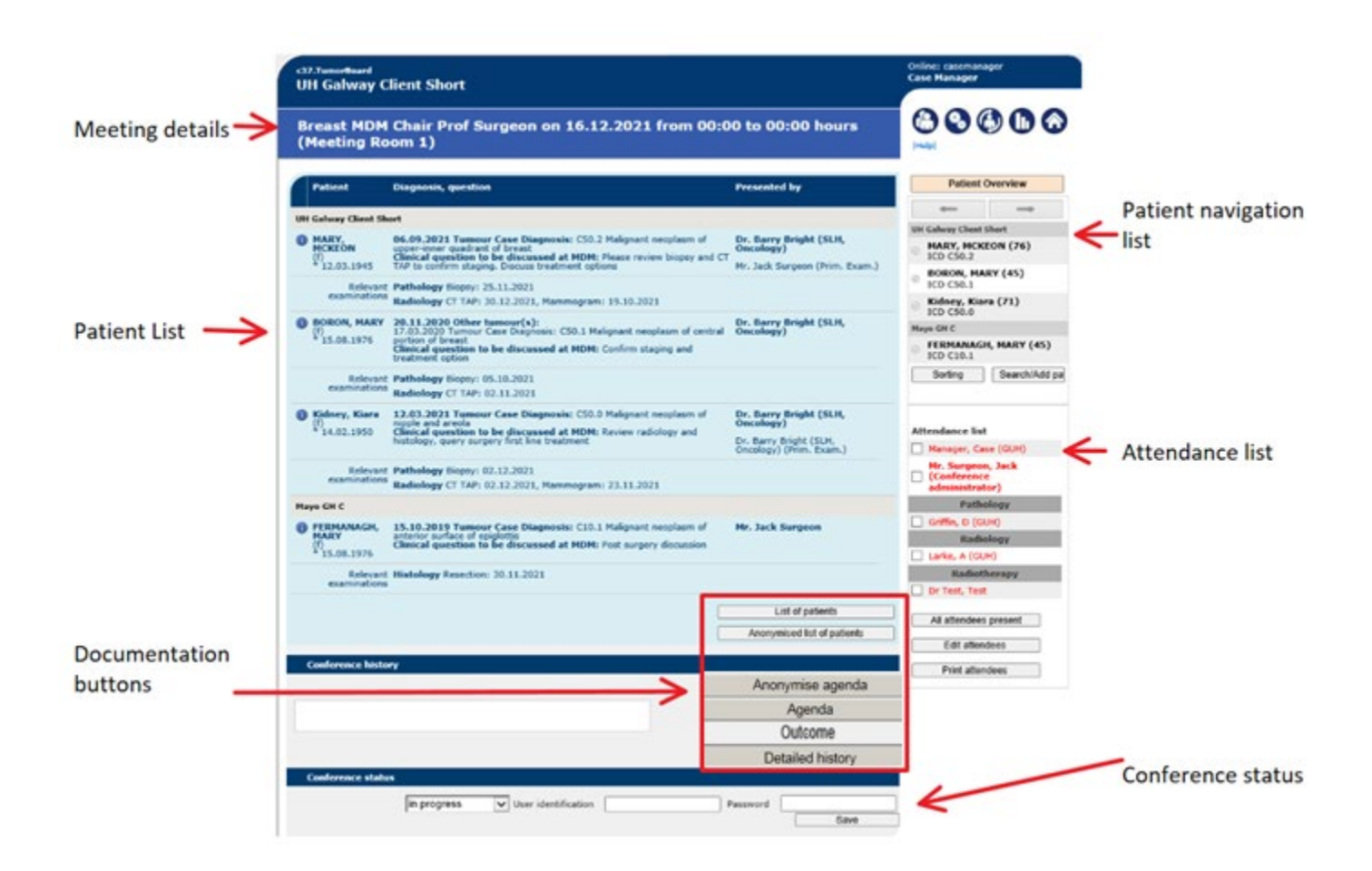

#### 3 Attendance list

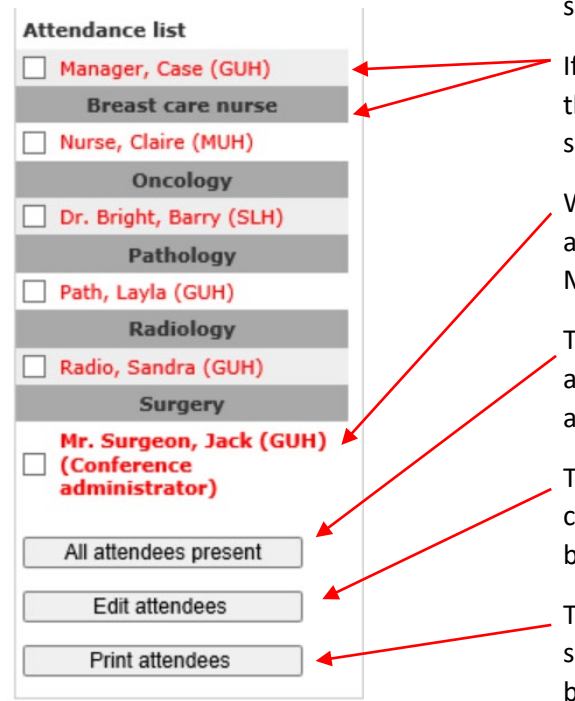

The attendance list is created when the conference schedule is created (see NCIS training Guide.....).

If an attendee does not have a specialty, they are listed at the beginning without a heading. All attendees with a specialty are listed under their specialty heading.

When the attendance list is created, it is possible to mark an attendee as the "conference administrator". Some MDMs may use this to indicate who the meeting chair is.

The fastest way to record attendance is to click the "all attendees present" button. It is then possible to deselect anyone who did not attend.

The edit attendees button takes the user to the conference schedule set up where the attendance list can be edited.

The "print attendees" button will create a pdf sign in sheet that can be used if attendance is also required to be physically documented with a signature.

#### 4 Patient navigation list

The patient navigation list can be used to:

- Sort the patient list.
- Search for patients to add further registrations to the list.
- Navigate between patients when documenting the recommendations.
- View which patients have been discussed and have an outcome recorded.

#### 4.1 Sorting the patient list

Click the "Sorting" to open the sorting window and change the other of the patients cases listed for discussion:

|                                   | Change the order of patients      | ×  |
|-----------------------------------|-----------------------------------|----|
| $\leftarrow \rightarrow$          | UH Galway Client Short            |    |
| UH Galway Client Short            | MARY, MCKEON (76)                 |    |
| MARY, MCKEON (76)<br>ICD C50.2    | ICD C50.2                         |    |
| BORON, MARY (45)<br>ICD C50.1     | BORON, MARY (45)<br>ICD C50.1     |    |
| Kidney, Kiara (71)<br>ICD C50.0   | Kidney, Kiara (71)<br>ICD C50.0   |    |
| Mayo GH C                         | Mayo GH C                         |    |
| FERMANAGH, MARY (45)<br>ICD C10.1 | FERMANAGH, MARY (45)<br>ICD C10.1 |    |
| Sorting Search/Add pa             | Apply Undo Cance                  | el |

Click on a patient to drag and drop them into the preferred position in the list. It is also possible to click on the hospital header, drag and drop the list for a hospital into a different order. This may be useful if patients from a particular hospital are discussed first. Click apply to save the changes.

|       | FERMANAGH, MARY (45)<br>ICD C10.1 |
|-------|-----------------------------------|
| UH Ga | way Client Short                  |
|       | BORON, MARY (45)<br>ICD C50.1     |
|       | MARY, MCKEON (76)<br>ICD C50.2    |
|       | Kidney, Kiara (71)<br>ICD C50.0   |

The patient list on the left and the navigation list on the right will now display the new order:

🕲 🕲 🕲 🕕 🙆

## Breast MDM Chair Prof Surgeon on 16.12.2021 from 00:00 to 00:00 hours (Meeting Room 1)

|    | Patient                                | Diagnosis, question                                                                                                    | Presented by                                                                                 | Patient Overview                                                                          |
|----|----------------------------------------|----------------------------------------------------------------------------------------------------|----------------------------------------------------------------------------------------------|-------------------------------------------------------------------------------------------|
| Ма | ayo GH C                               |                                                                                                    |                                                                                              | $\leftarrow$ $\rightarrow$                                                                |
| 6  | (f)                                    | 15.10.2019 Tumour Case Diagnosis: C10.1 Malignant neoplasm of<br>anterior surface of epiglottis<br>Clinical question to be discussed at MDM: Post surgery discussion                                                                       | Mr. Jack Surgeon (GUH,<br>Surgery)                                                           | Mayo GH C<br>FERMANAGH, MARY (45)<br>ICD C10.1                                            |
|    | Relevant<br>examinations               | Histology Resection: 30.11.2021                                                                                                    |                                                                                              | JH Galway Client Short<br>BORON, MARY (45)<br>ICD C50.1                                   |
| U  | I Galway Client Sh                     | ort                                                                                                    |                                                                                              | MARY, MCKEON (76)                                                                         |
| (  | BORON, MARY<br>(f)<br>* 15.08.1976     | 20.11.2020 Other tumour(s):<br>17.03.2020 Tumour Case Diagnosis: C50.1 Malignant neoplasm of central<br>portion of breast<br>Clinical question to be discussed at MDM: Confirm staging and<br>treatment option                             | Dr. Barry Bright (SLH,<br>Oncology)                                                          | Kidney, Kiara (71)<br>ICD C50.0<br>Sorting Search/Add pa                                  |
|    | Relevant<br>examinations               | Pathology Biopsy: 05.10.2021<br>Radiology CT TAP: 02.11.2021                                                                                                    |                                                                                              |                                                                                           |
| (1 | MARY,<br>MCKEON<br>(f)<br>* 12.03.1945 | <b>06.09.2021 Tumour Case Diagnosis:</b> C50.2 Malignant neoplasm of<br>upper-inner quadrant of breast<br><b>Clinical question to be discussed at MDM:</b> Please review biopsy and C<br>TAP to confirm staging. Discuss treatment options | Dr. Barry Bright (SLH,<br>Oncology)<br>T<br>Mr. Jack Surgeon (GUH,<br>Surgery) (Prim. Exam.) | Attendance list           Manager, Case (GUH)           Breast care nurse                 |
|    | Relevant<br>examinations               | Pathology Biopsy: 25.11.2021<br>Radiology CT TAP: 30.12.2021, Mammogram: 19.10.2021                                                                                                    |                                                                                              | Nurse, Claire (MUH)<br>Oncology                                                           |
| (  | (f)<br>* 14.02.1950                    | 12.03.2021 Tumour Case Diagnosis: C50.0 Malignant neoplasm of<br>nipple and areola<br>Clinical question to be discussed at MDM: Review radiology and<br>histology, query surgery first line treatment                                      | Dr. Barry Bright (SLH,<br>Oncology)<br>Dr. Barry Bright (SLH,<br>Oncology) (Prim. Exam.)     | <ul> <li>Dr. Bright, Barry (SLH)</li> <li>Pathology</li> <li>Path, Layla (GUH)</li> </ul> |
|    | Relevant<br>examinations               | Pathology Biopsy: 02.12.2021<br>Radiology CT TAP: 02.12.2021, Mammogram: 23.11.2021                                                                                                    |                                                                                              | Radiology Radio, Sandra (GUH)                                                             |
| l  |                                        |                                                                                                    | List of patients Anonymised list of patients                                                 | Mr. Surgeon, Jack (GUH) (Conference administrator)                                        |

4.2 Searching for patients to add further registrations to the list.

It is possible to search and add new patient case registrations to the list by clicking on the "search/add patient" button. This brings the user to the search/add patient screen where they search for patients, open their case, and create new conference registrations (see NCIS Training Guide: Registering a patient case to a conference appointment date).

|                                   | c37.CancerCenter<br>UH Galway Client Short          |
|-----------------------------------|-----------------------------------------------------|
| -                                 | My Workspace Work lists Calendar                    |
|                                   | Patients list Search/Add case List of HIS patients  |
| O GH C                            |                                                     |
| FERMANAGH, MARY (45)<br>ICD C10.1 | Search/Add patient                                  |
| alway Client Short                | Please enter last name, first name or date of birth |
| BORON, MARY (45)                  | Surname 🚯                                           |
| ICD C50.1                         | First name                                          |
| MARY, MCKEON (76)                 | Date of Birth                                       |
| CD C50.2                          |                                                     |
| Kidney, Kiara (71)                | or use a Hospital ID                                |
| ICD C50.0                         | Hospital ID                                         |
| Sorting Search/Add pa             | Search Emernency access                             |
|                                   |                                                     |

4.3 Navigating between patients when documenting the recommendations Click on a patient in the list to open their registration and begin documenting.

|    | -                        | $\rightarrow$ |
|----|--------------------------|---------------|
| Ma | yo GH C                  |               |
| ۲  | FERMANAG                 | H, MARY (45)  |
| UH | Galway Client            | Short         |
| ۲  | BORON, MA                | ARY (45)      |
| 0  | MARY, MCM<br>ICD C50.2   | (EON (76)     |
| 0  | Kidney, Kia<br>ICD C50.0 | ura (71)      |
|    | Sorting                  | Search/Add pa |

The patient list on the left will disappear and the chosen patient case registration is displayed on screen. The patient navigation list is always accessible on the right hand side and can be used to move on to the next patient by clicking the arrows at the top or by clicking another patient on the list. It allows the user to skip patients if an urgent discussion is required.

| <sup>c37.CancerCenter</sup><br>UH Galway Client S<br>Breast MDM Chain<br>(Meeting Room 1 | Pati<br>D.C<br>NCI<br>Hos<br>r Prof Surgeon on 16.12.2021 fro<br>)                                                                                                    | ient<br>).B.<br>(S ID<br>spital ID<br><b>m OC</b> | MS Kidney, Kiara<br>14.02.1950 (71)<br>12638000120<br>2009876 (GUH)<br>0:00 to 00:00 hours |   | Online: casemanager<br>Case Manager                                                                         |
|------------------------------------------------------------------------------------------|----------------------------------------------------------------------------------------------------|---------------------------------------------------|--------------------------------------------------------------------------------------------|---|----------------------------------------------------------------------------------------------------|
| case details<br>12.03.2021<br>Tumour Case Diagnosis                                      | Malignant neoplasm of nipple and areola (C50.0<br>right,Malignant primary site<br>Clin. staging from 17.11.2021:<br>Ductal carcinoma in situ,solid type (C50) (82:<br>cT2 (1) cN2 cM0 stage IIIA<br>G3                                                                                                    | ))<br>30/2)                                       | NCES IIIe                                                                                  |   | Patient Overview Mayo GH C FERMANAGH, MARY (45) ICD C10.1 UH Galway Client Short BORON, MARY (45) ICD C50.1 |
| Patient presentation type Patient time point Conference type Presented by                | nitial presentation/index discussion     Image: Constraint of cancer/tumour     Image: Constraint of cancer/tumour       Pre-Confirmed histology/cytology     Image: Constraint of cancer/tumour     Image: Constraint of cancer/tumour       Pre-Confirmed histology/cytology     Image: Constraint of cancer/tumour     Image: Constraint of cancer/tumour       Pre-Confirmed histology/cytology     Image: Constraint of cancer/tumour     Image: Constraint of cancer/tumour       Pre-Confirmed histology/cytology     Image: Constraint of cancer/tumour     Image: Constraint of cancer/tumour       Disease     Image: Constraint of cancer/tumour     Image: Constraint of cancer/tumour       Or. Barry Bright     Image: Constraint of cancer/tumour     Image: Constraint of cancer/tumour | Tur<br>Tre                                        | nour Case Diagnosis: C50.0 from 🔽<br>eatment option 🔽<br>Oncology                          |   | MARY, MCKEON (76)<br>ICD C50.2<br>Kidney, Kiara (71)<br>ICD C50.0<br>Sorting Search/Add pa                  |
| Performance Status Previous medical progress [ Family history of breast                  | ECOG Cansky score Karnofsky score<br>+ / - ]<br>cancer. Confirmed histologically.                                                                                                    | 0                                                 |                                                                                            | J | Attendance list<br>Manager, Case (GUH)<br>Breast care nurse<br>Nurse, Claire (MUH)                          |

4.4 View which patients have been discussed and have an outcome recorded.

Green indicates that a recommendation has been recorded. Yellow indicates that the patient has been recorded as adjourned. Grey indicates that the patient has not been discussed yet or that it was a morbidity and mortality discussion.

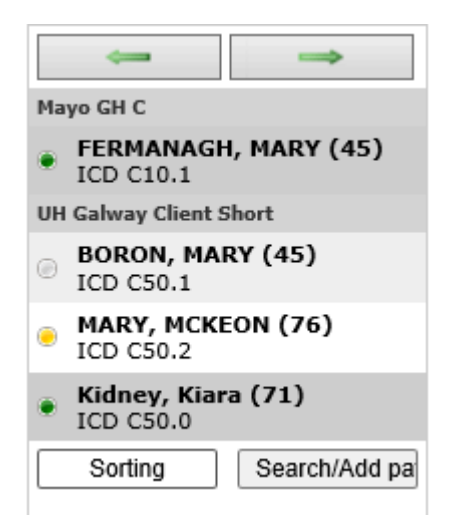

#### 5 Documenting the recommendations and discussion

To begin documenting, the user clicks on a patient in the list on the left or by clicking on a patient in the navigation list.

| E<br>( | Breast MDM<br>Meeting Ro        | Chair Prof Surgeon on 16.12.2021 from 00:0<br>om 1)                                                                                                    | 00 to 00:00 hours                  |                                                            |
|--------|---------------------------------|----------------------------------------------------------------------------------------------------|------------------------------------|------------------------------------------------------------|
| ſ      | Patient                         | Diagnosis, question                                                                                                    | Presented by                       | Patient Overview                                           |
| M      | ayo GH C<br>FERMANAGH,          | 15.10.2019 Tumour Case Diagnosis: C10.1 Malignant neoplasm of anterior surface of enialottic                                                                                     | Mr. Jack Surgeon (GUH,<br>Surgery) | Mayo GH C                                                  |
| +      | (f)<br>* 15.08.1976<br>Relevant | Histology Resection: 30.11.2021                                                                                                    | Surgery)                           | ICD C10.1<br>UH Galway Client Short<br>BORON, MARY (45)    |
| U      | H Galway Client Sh              | ort                                                                                                    |                                    | ICD C50.1<br>MARY, MCKEON (76)<br>ICD C50.2                |
|        | (f)<br>* 15.08.1976             | 20.11.2020 Turnour Case Diagnosis: C50.1 Malignant neoplasm of central<br>portion of breast<br>Clinical question to be discussed at MDM: Confirm staging and<br>treatment option | Oncology)                          | Kidney, Kiara (71)     ICD C50.0     Sorting Search/Add pa |
| l      | Relevant<br>examinations        | Pathology Biopsy: 05.10.2021<br>Radiology CT TAP: 02.11.2021                                                                                                    |                                    | J                                                          |

The right hand side of the screen will now display the registration details of the chosen patient. The beginning is the information from the tumour case and below it is the information entered on the conference form when the patient's case was registered for the discussion:

|                                                                                  | c37.CancerCenter<br>UH Galway Client Short                                                                                                    |                                                                                                    | Patient<br>D.O.B.<br>NCIS ID             | MS Kidney, Kiara<br>14.02.1950 (71)<br>12638000120                | Online: casemanager<br>Case Manager                                                                                                    |
|----------------------------------------------------------------------------------|----------------------------------------------------------------------------------------------------|----------------------------------------------------------------------------------------------------|------------------------------------------|-------------------------------------------------------------------|----------------------------------------------------------------------------------------------------|
| Case details<br>button                                                           | Breast MDM Chair Prof (<br>(Meeting Room 1)                                                                                                    | Surgeon on 16.12.202                                                                                                    | Hospital ID<br>1 from OC                 | - 2009876 (GUH) - ()<br>1:00 to 00:00 hours<br>NCIS II            | ivep                                                                                                    |
| Information that was<br>entered in the patient's<br>tumour case and              | case details<br>12.03.2021 Malign<br>Tumour Case Diagnosis Cin. st<br>Ductai<br>CIn. st<br>Ductai<br>CI<br>G3                                                                                                    | nt neoplasm of nipple and areolo<br>lignant primary site<br>ging from 17.11.2021:<br>cercinoma in situ, solid type (C50<br>cN2 cM0 stage IIIA                  | a (C50.0)<br>) (8230/2)                  | ]                                                                 | Patient Overview  Mayo GH C  FERMANAGH, MARY (45) ICD C10.1  UH Gelvey Clean Short                                                                                              |
| and documented for<br>the meeting.                                               | Patient presentation type     Initial presentation       Patient time point     New presentation       Conference type     Pre-Confin       Presented by     Dr. Barry E       Performance Status     E ECOG O       Previous medical progress [ + / - ]       Family history of breast cancer. Co | antation/index discussion v<br>ntation of cancer/tumour v<br>med histology/cytology v<br>right v<br>Lansky score O Karnofsky score<br>onfirmed histologically. | Disease Tur<br>Purpose Tre<br>i * *<br>0 | nour Case Diagnosis: C50.0 from v<br>eatment option v<br>Oncology | BORON, MARY (45)     ICD C50.1     MARY, MCKEON (76)     ICD C50.2     Kidney, Kiare (71)     ICD C50.0     Sorting Search/Add pa      Attendance list     Manager, Case (GIIH) |
| entered in the conference<br>form to register the<br>patient case for discussion | Clinical question to be discussed at MD<br>Review radiology and histology, qu<br>Relevant examinations                                                                                                    | M [ + / - ]<br>Jery surgery first line treatment                                                                                                    |                                          | 0                                                                 | Breast care nurse<br>Nurse, Claire (MUH)<br>Oncology<br>Dr. Bright, Barry (SLH)<br>Pathology<br>Path, Layla (GUH)<br>Radiology<br>Radiology                                     |
|                                                                                  | Radiology CT TAP: 02.12.2021<br>Mammogram: 23.11.2021                                                                                                    |                                                                                                    |                                          |                                                                   | Mr. Surgeon, Jack (GUH) Conference administrator)                                                                                                    |

If required, it is possible to navigate to the patient's tumour case by clicking the "case details" button. This will open the tumour case, where edits can be made to the tumour case or other information can be viewed. To navigate quickly back to the discussion, click the conference module button. This will take the user back to the same place in the conference documentation:

| c37.CancerCenter     Patient     MS Kidney, Kiara       UH Galway Client Short     D.O.B.     14.02.1950 (71)       NCIS ID     12638000120       Hospital ID     2009876 (GUH) (3)   Personal info Tumour case Clinical history | Online: casemanager<br>Case Manager                                                                                                    |
|----------------------------------------------------------------------------------------------------|----------------------------------------------------------------------------------------------------|
| Basic data       Referring physician       Primary consultant       Dr. Barry Bright       Oncology       Family doctor/Specialist       Comorbidities                                                                           | << >> Diagnosis: C50.0 (12.03.2021) Malignant neoplasm of nipple and areola (right) ICD-O (morph.): Ductal carcinoma in situ,solid type (C50) Clinical TNM: cT2(1)-cN2-cM0 Vital status: Patient alive 16.12.2021 (Conference) |
| Primary diagnosis         Primary diagn. date       12.03.2021         Primary diagnosis       C50.0         Malignant neoplasm of nipple and areola                                                                             | Assessment: Easemet(+)<br>Assessment: Extravasation(+)<br>Biopsy / Puncture(+)<br>Bone marrow transplantation<br>Clinical history<br>Conference<br>CTCAE Record                                                                |

The next section records the results of the conference. Recommendations are recorded using the drop down lists provided. Multiple recommendations can be selected by clicking the add recommendation button. There are a number of free text fields to record more information about the discussion. The study recommendation drop down menu can be used to recommend a patient for a clinical trial. This can be used if a hospital has entered the available clinical trials in NCIS using the study management function.

| F                | Results of the conference                                                                            |                                          |             |
|------------------|----------------------------------------------------------------------------------------------------|------------------------------------------|-------------|
| No.              | Recommendation type                                                                                  | Recommendation/location                  | Information |
| 1.               | Adjuvant Systemic treatment 🔽                                                                        | Chemotherapy                             | 0           |
|                  |                                                                                                    | ○ in-house ○ external ● not<br>specified | <b>Y</b>    |
| 2.               | Radiotherapy 🗸                                                                                       | Brachytherapy                            | <u> </u>    |
| A                | dd recommendation                                                                                    |                                          |             |
|                  | Surgical intervention not passible pai                                                               | tiont for shome i radiotherand           |             |
|                  | Surgical intervention not possible, pa                                                               | tient for chemo+radiotherapy             | <u>^  </u>  |
|                  |                                                                                                    |                                          | ×           |
|                  |                                                                                                    |                                          |             |
| 1.5              | Study                                                                                                |                                          | ~           |
| 1.9<br>rec<br>⊏F | Study<br>ommendation<br>Procedure [ + / - ]                                                          |                                          |             |
| 1. S<br>rec      | Study<br>ommendation<br>Procedure [ + / - ]                                                          |                                          |             |
| 1. S<br>rec      | Study<br>ommendation<br>Procedure [ + / - ]                                                          |                                          |             |
| 1. S<br>rec      | Study<br>ommendation<br>Procedure [ + / - ]                                                          |                                          |             |
|                  | Study<br>ommendation<br>Procedure [ + / - ]                                                          |                                          |             |
|                  | Study ommendation Procedure [ + / - ] Discussion [ + / - ]                                           |                                          |             |
|                  | Study ommendation Procedure [ + / - ] Discussion [ + / - ] ference ended with                        |                                          |             |
| 1. 5<br>reco     | Study ommendation Procedure [ + / - ] Discussion [ + / - ] ference ended with deline-based treatment | res O no                                 |             |

The field "conference ended with" is required to completed for each patient in order to be able to close and lock the conference to editing. There are three options:

• Recommendation

Selecting recommendation documents that the patient discussion concluded in a recommendation. The patient in the navigation list will turn green.

| Conference ended with                                     | Recommendation 🗸 |
|-----------------------------------------------------------|------------------|
|                                                           |                  |
| Mayo GH C                                                 |                  |
| FERMANAGH, MARY (45)<br>ICD C10.1                         |                  |
| UH Galway Client Short                                    |                  |
| BORON, MARY (45)<br>ICD C50.1                             |                  |
| MARY, MCKEON (76)<br>ICD C50.2                            |                  |
| <ul> <li>Kidney, Kiara (71)</li> <li>ICD C50.0</li> </ul> |                  |
|                                                           |                  |

#### • Adjournment

If adjournment is selected, other fields will appear to record a reason and to select the conference that the patient should be adjourned to.

| Conference ended with              | Adjournment 🗸              |
|------------------------------------|----------------------------|
| Reason                             | T                          |
| Conference for repeat presentation | Please select a conference |

Clicking on the "T" button will display a list of reasons that can be selected, however a reason can also be typed in.

| Reason                                   | T                       |
|------------------------------------------|-------------------------|
| Conference for repeat presentation       | X                       |
| Guideline-based treatment<br>recommended | Presenter not available |
|                                          | Radiology not avaialble |
|                                          | Histology not available |
| Conference outcome details               | Conference overran      |
|                                          | MDM re-scheduled        |
|                                          |                         |

A conference is selected from the list to adjourn the patient to. The user must click the "new conference registry" button in order for the patient to be registered. Once this is clicked the patient's registration will now appear at the newly selected conference appointment date.

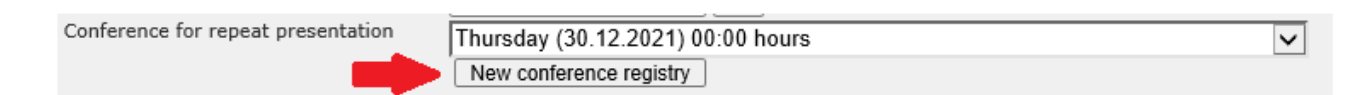

The patient will turn yellow in the navigation list if adjournment has been selected:

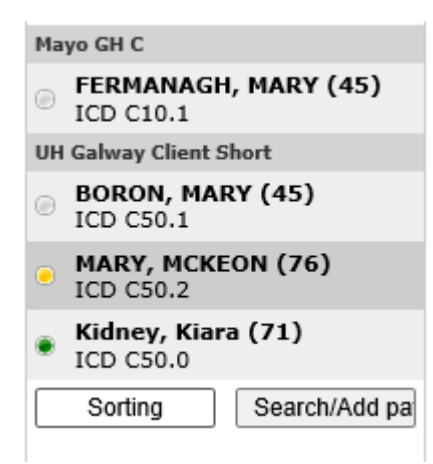

#### • Morbidity and mortality If morbidity and mortality discussion is selected, the patient remains grey in the navigation list

| Conference ended with                                   | Morbidity and mortality discus |
|---------------------------------------------------------|--------------------------------|
| Mayo GH C                                               |                                |
| FERMANAGH, MARY (45)<br>ICD C10.1                       |                                |
| UH Galway Client Short                                  |                                |
| <ul> <li>BORON, MARY (45)</li> <li>ICD C50.1</li> </ul> |                                |
| MARY, MCKEON (76)<br>ICD C50.2                          |                                |
| Kidney, Kiara (71)<br>ICD C50.0                         |                                |
| Sorting Search/Add pa                                   |                                |

The final part of the screen shows if there have been any previous conference discussions. It is possible to click on previous discussions and view them in more detail. There is also a comments and notes section.

| 1 Conference | e history                                                                                                    |
|--------------|----------------------------------------------------------------------------------------------------|
| 16.04.2021   | ConferenceBreast -Chair Prof. Surgeon<br>Conference ended with: Recommendation. Initial presentation/index discussion Benign Aetiology Pre-<br>Confirmed histology/cytology.<br>Presented by: Dr. Barry Bright Oncology<br>Clinical question to be discussed at MDM: Mammogram showed possible mass. Biopsy negative. Discharge |
| Comments     | Save note                                                                                                    |
| i Save Prin  | t protocol                                                                                                    |

Click "save" at the bottom of the screen to save any changes. If the user forgets to press save and clicks onto the next patient, a pop up will appear requesting to save changes.

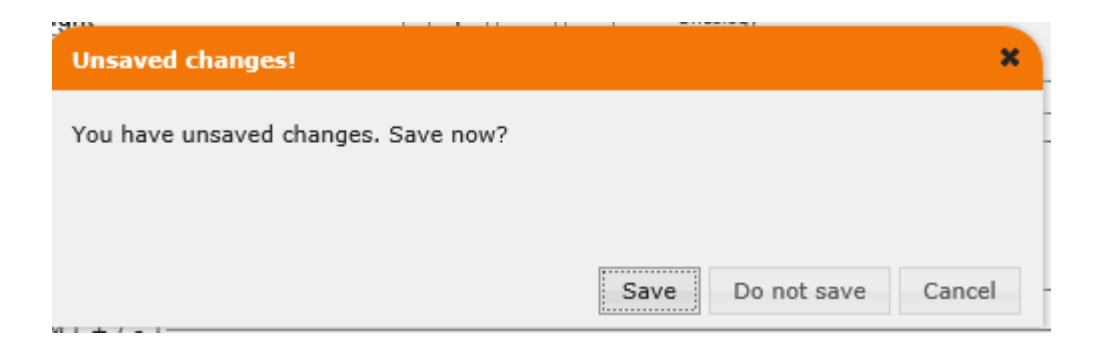

### 6 Exiting the conference documentation

To get back to the overview of the patient list, click the meeting banner at anytime:

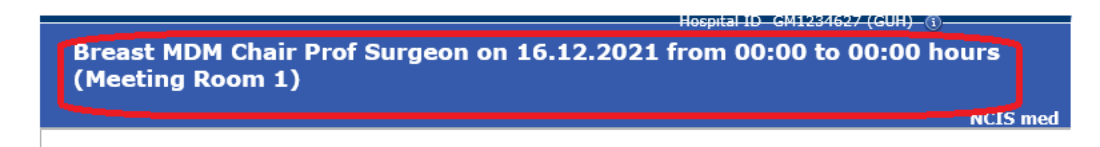

#### This will bring the user back to the patient list overview:

| c37.TumorBoard<br>UH Galway C                                                             | Online: casemanager<br>Case Manager                                                                                                    |                                     |                                                            |
|-------------------------------------------------------------------------------------------|----------------------------------------------------------------------------------------------------|-------------------------------------|------------------------------------------------------------|
| Breast MDM Chair Prof Surgeon on 16.12.2021 from 00:00 to 00:00 hours<br>(Meeting Room 1) |                                                                                                    |                                     | 🔁 🔇 🍈 🕩 🏠<br> Help                                         |
| Patient                                                                                   | Diagnosis, question                                                                                                    | Presented by                        | Patient Overview                                           |
| Mayo GH C                                                                                 |                                                                                                    |                                     |                                                            |
| (i) FERMANAGH,<br>MARY<br>(f)<br>* 15.08.1976                                             | 15.10.2019 Tumour Case Diagnosis: C10.1 Malignant neoplasm of<br>anterior surface of epiglottis<br>Clinical question to be discussed at MDM: Post surgery discussion                                           | Mr. Jack Surgeon (GUH,<br>Surgery)  | FERMANAGH, MARY (45)<br>ICD C10.1                          |
| Relevant                                                                                  | Histology Resection: 30.11.2021                                                                                                    |                                     | UH Galway Client Short<br>BORON MARY (45)                  |
| examinations                                                                              |                                                                                                    |                                     | ICD C50.1                                                  |
| UH Galway Client Sh                                                                       | ort                                                                                                    |                                     | MARY, MCKEON (76)<br>ICD C50.2                             |
| BORON, MARY<br>(f)<br>* 15.08.1976                                                        | 20.11.2020 Other tumour(s):<br>17.03.2020 Tumour Case Diagnosis: C50.1 Malignant neoplasm of central<br>portion of breast<br>Clinical question to be discussed at MDM: Confirm staging and<br>treatment option | Dr. Barry Bright (SLH,<br>Oncology) | Kidney, Kiara (71)     ICD C50.0     Sorting Search/Add pa |
| Relevant<br>examinations                                                                  | Pathology Biopsy: 05.10.2021<br>Radiology CT TAP: 02.11.2021                                                                                                    |                                     |                                                            |

#### 7 Documentation buttons

There are a number of documentation buttons that will generate pdf documents that can be printed or saved and emailed if required.

| List of patients            |                              |    |  |
|-----------------------------|------------------------------|----|--|
| Anonymised list of patients |                              |    |  |
|                             |                              |    |  |
|                             |                              |    |  |
|                             | Anonymise agenda             | D  |  |
|                             | Agenda                       | IJ |  |
|                             | Outcome                      | IJ |  |
| Co                          | inference outcome anonymized |    |  |
|                             | Detailed history             | J  |  |

The patient list or agenda can be used as printed list to conduct the meeting if required. The outcome, often referred to locally as the meeting minutes has all the information that was documented about the patient at the conference. It includes the information from the tumour case that was automatically displayed at the conference, information that was entered at registration and the information that was recorded about the discussion including the recommendations.

| List of patients $ ightarrow$ | A short list of patient cases registered for discussion  |
|-------------------------------|----------------------------------------------------------|
| Agenda →                      | A longer list of patient cases registered for discussion |
| Outcome →                     | The detailed documentation of the conference.            |

Clicking on the outcome button will generate a document that includes all the patients from the meeting. This is also automatically generated as a final version when the meeting is locked. Individual outcomes are automatically saved to each patient case in NCIS.

Whenever an agenda or outcome is generated by a user, the version is recorded on the left:

| Conference history                                                                                      |                               |
|----------------------------------------------------------------------------------------------------|-------------------------------|
|                                                                                                    | Anonymise agenda              |
| Agenda from the conference on 02.01.2024 14:16:49<br>Outcome from the conference on 02.01.2024 14:16:34 | Agenda                        |
|                                                                                                    | Outcome                       |
|                                                                                                    | Conference outcome anonymized |
|                                                                                                    | Detailed history              |
|                                                                                                    |                               |

By clicking on the "detailed history" button, the user can see the history of agendas and outcome that were generated.

#### onference history

| Prints                                                                                                    |       |
|----------------------------------------------------------------------------------------------------|-------|
| Agenda from the conference on 02.01.2024 14:16:49<br>Outcome from the conference on 02.01.2024 14:16:34                                                                                                    |       |
|                                                                                                    |       |
| ctivities                                                                                                    |       |
| 17.12.2021 17:49:12 (Manager, Case): Participant Nurse, Claire marked absent<br>17.12.2021 17:49:12 (Manager, Case): Participant Dr. Bright, Barry marked absent<br>17.12.2021 17:49:12 (Manager, Case): Participant Radio, Sandra marked absent<br>17.12.2021 17:49:12 (Manager, Case): Participant Path, Layla marked absent<br>17.12.2021 17:49:12 (Manager, Case): Participant Manager, Case marked absent | ,     |
| 17.12.2021 17:49:12 (Manager, Case): Participant Mr. Surgeon, Jack marked absent                                                                                                    | Class |

#### 8 Locking the conference

When the documentation of the MDM has been finalised as per local policy, the conference can be locked in NCIS. Changing the status of the conference to "locked" means that a user can't make any more edits to the documentation. The information that was present and entered in the tumour case at the time of the documentation is captured in the patient . If changes are required to be made after locking the conference, then the status is required to be changed back to "in progress". Only users with special permissions can lock a conference (permission level casemanager or administrator).

The fields "conference ended with" must be completed for every patient on the list before the conference can be locked. To lock the conference, the user must change the status, enter their password, and click save:

| Conference status |        |                       |                   |          |      |
|-------------------|--------|-----------------------|-------------------|----------|------|
|                   | Locked | ▼ User identification | galwaycasemanager | Password | Save |

The outcome with all the patient documentation will automatically be generated. A pop up containing the outcome will appear at the bottom of the screen:

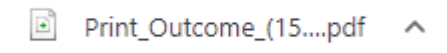

In the conference module, the conference appointment will now appear with a green status button and a lock symbol:

|   | Date       | Time           | Conference                          | Hospital                                       | Location          | Patients   |            |   |
|---|------------|----------------|-------------------------------------|------------------------------------------------|-------------------|------------|------------|---|
| 0 | 16.12.2021 | 00:00 - 00:00H | Breast MDM<br>Chair Prof<br>Surgeon | GUH_MUH_LUH_SUH_PUH_SVUH_MRHT_SJH_MUHC_UHK_UHW | Meeting<br>Room 1 | 4 Patients | <b>2</b> 0 | ٠ |

The individual outcome is saved to the patient's case and can be viewed by clicking on the conference tab. Click the pdf symbol to generate the outcome pdf document. The user can also click on a conference date to open and view the information, however it will be locked for editing.

| c37.Cance<br>UH Ga<br>General i | rCenter<br>Iway C<br>nfo Diag | Patient MS Kiden<br>Jient Short D.O.B. 14.02.19<br>NCIS ID 1263800<br>Hospital ID 2009876<br>Inostics Conference Assessment Therapy Communication                                                                                                    | Patient <b>MS Kidney, Kiara</b><br>D.O.B. 14.02.1950 (71)<br>NCIS ID 12638000120<br>Hospital ID 2009876 (GUH) ()<br>mmunication |      |
|---------------------------------|-------------------------------|----------------------------------------------------------------------------------------------------|----------------------------------------------------------------------------------------------------|------|
| Add: - P                        | lease choo                    | se – V Document upload                                                                                                    |                                                                                                    |      |
| Date 🔫                          | PDF                           | Name                                                                                                    | Status                                                                                                    | Even |
| 16.12.21                        | 2                             | ConferenceBreast MDM Chair Prof Surgeon<br>Conference ended with: Recommendation. Initial presentation/index<br>discussion New presentation of cancer/tumour Pre-Confirmed<br>histology/cytology.<br>Presented by: Dr. Barry Bright Oncology<br>Clinical question to be discussed at MDM: Review radiology and histology,<br>query surgery first line treatment<br>Recommendation: Surgical intervention not possible, patient for<br>chemo-radiotherapy<br>Procedure: test | in<br>progress                                                                                                    | Ĝ    |
| 16.04.21                        | 2                             | ConferenceBreast -Chair Prof. Surgeon<br>Conference ended with: Recommendation. Initial presentation/index<br>discussion Benign Actiology Pre-Confirmed histology/cytology.<br>Presented by: Dr. Barry Bright Oncology                                                                                                    |                                                                                                    | Û    |